## PF-HD1402

## ピント調整画角調整方法を教えてください。

OSDメニュ・状表示されていない状態で、ケーブル上にある十字キ・を秒間上、右に押す というズ調整モードになります。

画面上ではレンズ調整モ・ドになったかどうかの区別ができません。約秒以上、

右に押したあた、右以外の方向に十字キを押すとレンズ調整モ・ドになります。

+字キ・(上に押す)-----ピント調整

+字キ・(左右に押す)-----画角調整

(注意点)

0

+字キを操しなくなってから15秒経過する、レンズ調整モードは自動に務します

OSDメニュ・を表示 閉じてから15秒間はレンズ調整モ・ドにはなりません。

<取扱説明書P10> 一意約なソリュ・ション ID: #1087 製作者: jss 最**逐**新: 2014-03-10 04:36